# HEADER

t.

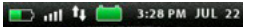

State-of-Charge indicators for the remote battery and trolling motor.

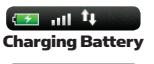

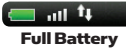

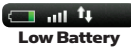

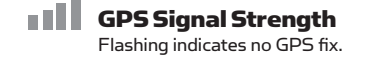

12:13 PM OCT 18 Time and Date This data is provided by the GPS.

> Humminbird Connection Highlights when the i-Pilot controller is in communications with the Humminbird. When there are no communications, the arrows turn gray.

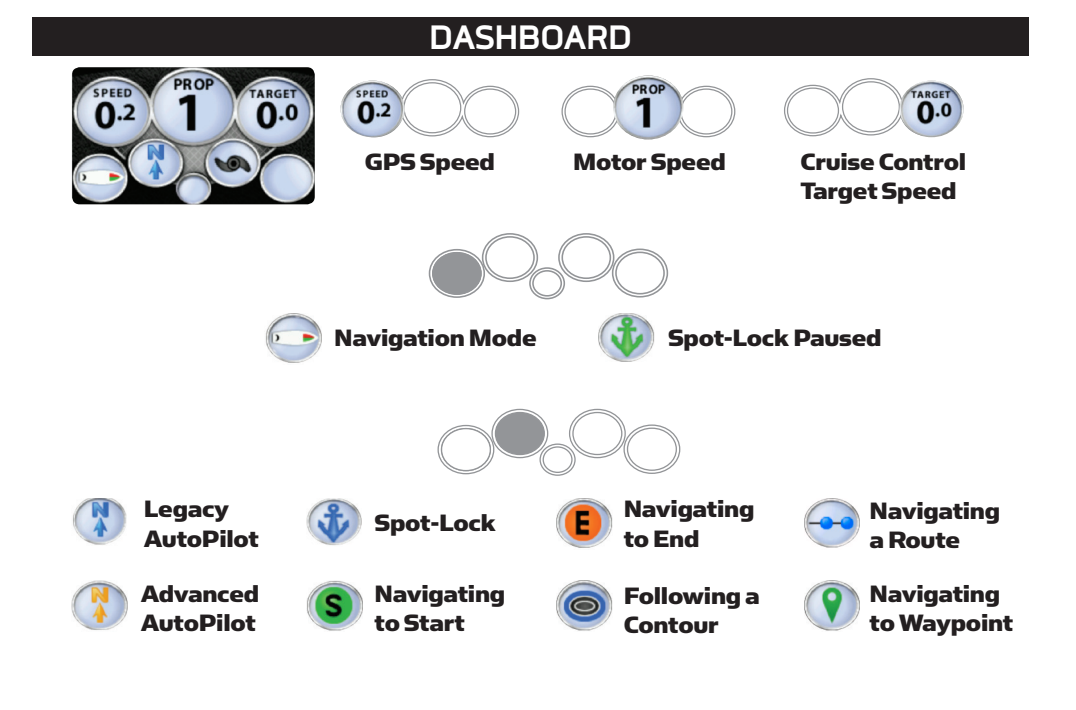

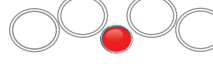

## Recording an iTrack

When the red dot is shown, it indicates that Link is currently recording an iTrack.

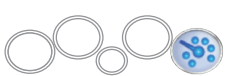

## Cruise Control

When the icon is shown, the Cruise Control feature is enabled.

# Prop Status

The states of the prop icon are:

- Prop icon is not on = prop is disabled.On steady but not rotating = prop is
- enabled but the prop speed is zero.Rotating = prop is enabled and speed
- is greater than zero.
  Blinking = prop is disabled but Link is in a mode of navigation and the user is being reminded to enable the prop.

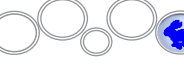

# **High Speed Bypass**

- When the rabbit icon appears above the left softkey, High Speed Bypass is ready to be used.
- When High Speed Bypass is active, the rabbit icon will appear in the dashboard and the revert icon will appear above the left softkey.

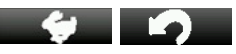

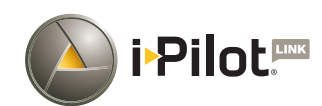

# QUICK REFERENCE GUIDE

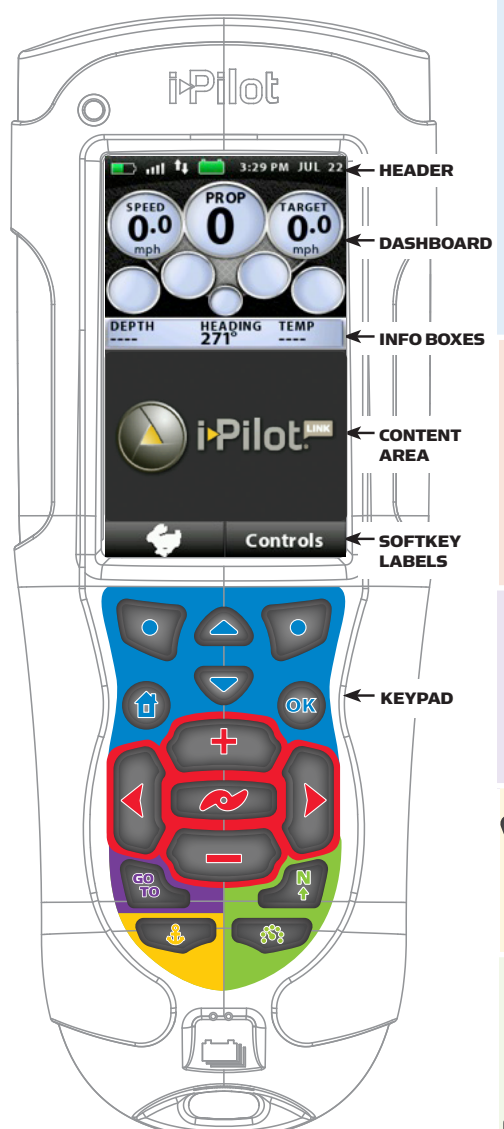

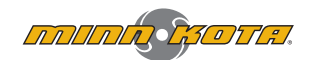

# KEYPAD

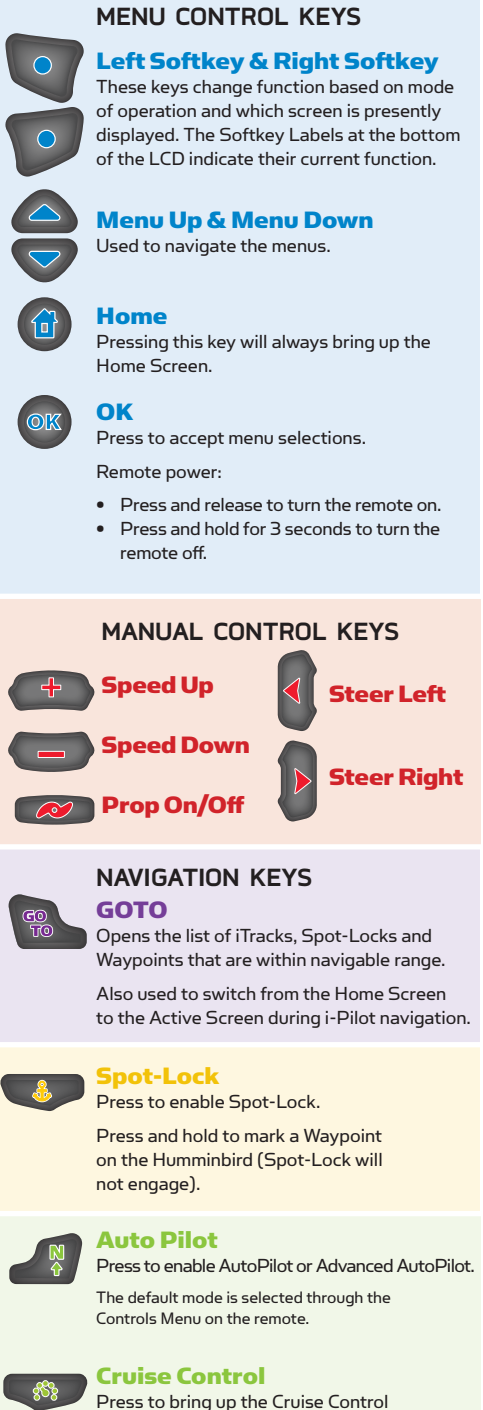

Access screen. Target speed is adjusted

using the + and – keys and accepted

using the OK key.

# **OPERATING MODES**

# CRUISE CONTROL

### ENGAGING CRUISE CONTROL

- 1. Press the Cruise Control key on the remote.
- Press the Speed Up or Speed Down keys to adjust the target speed shown in the Target Gauge.
- 3. Press OK to accept the target speed and engage **Cruise Control**.

### **DISENGAGING CRUISE CONTROL**

- 1. Press the Cruise Control key on the remote.
- 2. Press the softkey marked Cancel.

# AUTOPILOT

### **ENGAGING AUTOPILOT**

From the remote:

1. Press the **AutoPilot** key on the remote.

### From the Humminbird:

- 1. Navigation X-Press Menu: Press the MENU key.
- 2. Select AutoPilot and press the RIGHT Cursor key.

# ADJUSTING AUTOPILOT

# From the remote:

1. Use the steering keys.

### From the Humminbird:

- 1. Navigation X-Press Menu: Press the MENU key.
- Select AutoPilot Adjust and press the RIGHT Cursor key.
- 3. Adjust: Press the RIGHT or LEFT Cursor keys.
- 4. Confirm: Press the CHECK/INFO key

# WAYPOINTS

#### MARK A WAYPOINT USING THE REMOTE

 To save a Waypoint at the boat's position, press and hold the Spot-Lock key.

### MARK A WAYPOINT USING THE HUMMINBIRD

- To save a Waypoint at the boat's position, press the MARK key.
- To save a Waypoint at the cursor position, use the 4-WAY Cursor Control key to move the active cursor to a position on the Chart View. Then, press the MARK key.

# NAVIGATE TO A SAVED WAYPOINT USING THE REMOTE

- 1. Press the GOTO key followed by the Waypoints softkey.
- Select a Waypoint from the list and press the OK key.

### NAVIGATE TO A SAVED WAYPOINT USING THE HUMMINBIRD

- 1. From the Chart View, press the GOTO key.
- 2. Select a **Waypoint** from the list, and press the RIGHT Cursor key.

### OR

1. Use the 4-WAY Cursor Control key to select a Waypoint or position on the chart.

### 2. Press the **GOTO** key.

# DISENGAGE NAVIGATING TO A WAYPOINT FROM THE REMOTE

- Switch to the **GOTO** Active Screen by pressing the **GOTO** key.
- 2. Press the Cancel Softkey.
- OR
- 1. Press the Steer Left or Steer Right key.

### DISENGAGE NAVIGATING TO A WAYPOINT FROM THE HUMMINBIRD

- 1. Navigation X-Press Menu: Press the MENU key.
- Select Cancel i-Pilot Navigation, and press the RIGHT Cursor key.

# SPOT-LOCK

### MARK/ENGAGE SPOT-LOCK USING THE REMOTE Mark a Spot-Lock and engage using the remote

- 1. Press the **Spot-Lock** key.
- 2. Save (optional): Press the Save Softkey.

### MARK/ENGAGE SPOT-LOCK USING THE HUMMINBIRD

- Mark a **Spot-Lock** at the cursor position
- 1. Use the 4-WAY Cursor Control key to move the cursor to a position on the chart.
- 2. Navigation X-Press Menu: Press the MENU key.
- 3. Select Mark **Spot-Lock**, and press the RIGHT Cursor key.
- 4. Press the EXIT key until the Navigation X-Press Menu is closed.

### Engage **Spot-Lock** at the boat position

- Navigation X-Press Menu: Press the MENU key.
   Select **Spot-Lock** at Vessel, and press the RIGHT
- Cursor key. **Spot-Lock** will start immediately.
- 3. Save (optional): Press the MENU key. Select Save **Spot-Lock**, and press the RIGHT Cursor key.

### Mark a Spot-Lock and start navigation

- 1. Use the 4-WAY Cursor Control key to move the cursor to a position on the chart.
- 2. Navigation X-Press Menu: Press the MENU key.
- 3. Select **Spot-Lock** at Cursor, and press the RIGHT Cursor key. Navigation will start automatically.

### **ENGAGE SPOT-LOCK AT A WAYPOINT POSITION**

- 1. Use the 4-WAY Cursor Control key to move the cursor to a **Waypoint** on the chart.
- 2. Navigation X-Press Menu: Press the MENU key.
- 3. Select the Waypoint name > Spot-Lock.

### NAVIGATE TO A SAVED SPOT-LOCK USING THE REMOTE

- 1. Press the **GOTO** key.
- 2. Select a **Spot-Lock** from the list and press the OK key.

### NAVIGATE TO A SAVED SPOT-LOCK FROM THE HUMMINBIRD

 Use the 4-WAY Cursor Control key to select a Spot-Lock icon on the chart.

### 2. Press the **GOTO** key.

### OR

- 1. Press the **GOTO** key.
- 2. Select a **Spot-Lock** from the saved points list.

2. Select BackTrack.

point of the **iTrack**.

chart view.

1 and 2

2. Press the GOTO key.

2. Select the Nav tab.

Cursor kev.

**RIGHT** Cursor key.

FOLLOW THE CONTOUR

a LakeMaster contour line.

2. Press the GOTO key.

following selections:

SET THE CONTOUR OFFSET

2. Select Contour Offset.

HIGH SPEED BYPASS

**ENGAGE HIGH SPEED BYPASS** 

icon will change to the revert icon.

**DISENGAGE HIGH SPEED BYPASS** 

**DURING NAVIGATION** 

the Offset.

OR

**ENGAGE FROM THE HUMMINBIRD:** 

• Select a navigation direction.

ROUTES

3. Note that **BackTrack** will create and save an **iTrack** 

1. In a Chart View, use the 4-WAY Cursor Control key to

select a Waypoint, Spot-Lock or position on the

**CREATE A ROUTE ON THE HUMMINBIRD** 

3. To add more points to the route, repeat steps

4. Save (optional): Press the MENU key. Select Save

Current Route and press the RIGHT Cursor key.

3. Select Waypoints, Routes, Tracks and press the

4. Use the 4-WAY Cursor Control key to select the route to

5. From the menu, use the 4-WAY Cursor Control key to

1. Use the 4-WAY Cursor Control key to move the cursor to

Select Contour Offset to set the offset if desired.

select Travel, then select Forward or Reverse.

3. Using the 4-WAY Cursor Control key, perform the

1. Navigation X-Press Menu: Press the MENU key.

1. Press the High Speed Bypass softkey on the home

1. Press the Revert softkey to disengage High Speed

Bypass and send you back to your previous speed.

1. Press the Speed Down key to disengage the High Speed

Bypass and lower your speed from the maximum speed.

2377155 Rev C

screen to set the motor speed to maximum. The rabbit

3. Press the RIGHT or LEFT Cursor keys to set

NAVIGATE A ROUTE FROM THE HUMMINBIRD

1. Main Menu: Press the MENU key twice.

be navigated and press the RIGHT

using up to the last 2 miles of the Current Track. It will

also automatically engage navigation towards the End

3. Press the RIGHT Cursor key.

# DISENGAGE SPOT-LOCK FROM THE REMOTE

- Switch to the **Spot-Lock** Active Screen by pressing the **Spot-Lock** key.
- 2. Press the Cancel Softkey.
- OR
  - Press any manual control key (steering, prop speed, prop on/off).

### DISENGAGE SPOT-LOCK FROM THE HUMMINBIRD

 Navigation X-Press Menu: Press the MENU key.
 Select Cancel i-Pilot Navigation, and press the RIGHT Cursor key.

## **iTRACKS**

### START RECORDING AN ITRACK

## From the remote:

1. Home Screen > Controls > Record > OK.

### From the Humminbird:

- 1. Main Menu: Press the MENU key twice.
- 2. Select the Accessories tab.
- 3. Select Record **iTrack**, and press the RIGHT Cursor key.
- 4. Press the EXIT key until the menu system is closed.

### STOP RECORDING AN ITRACK

Cursor key. Save Yes or No.

### From the remote:

iTracks softkey.

the iTrack.

End.

GOTO list.

Menu kev.

BACKTRACK

2. Press the GOTO key.

1. Press the GOTO key.

OR

 Record Active Screen > StopRec softkey > Save or Discard.

### From the Humminbird:

Navigation X-Press Menu: Press the MENU key.
 Select Stop Recording **iTrack**, and press the RIGHT

NAVIGATE AN ITRACK FROM THE REMOTE

2. Select an iTrack from the list and press either

1. Use the 4-WAY Cursor Control key to select a

NAVIGATE AN ITRACK FROM THE HUMMINBIRD

Start Track icon, End Track icon, or a position on

3. Use the 4-WAY Cursor Control key to select one

2. Select an iTrack Start or iTrack End from the

1. Humminbird Navigation X-Press Menu: Press the

of the submenu actions: Navigate to Start; Navigate to

1. Press the GOTO key followed by the

the To Start or To End softkey.

# **HEADER**

### 💶 111 🚺 🚞 3:28 PM JUL 22

Indicateurs d'état de charge de <u>د</u> la batterie de la télécommande et du propulseur électrique.

#### 🖅 atl 拜 **Batterie en Charge**

💳 atl 👯 🛛 **Batterie à pleine Charge** 

💶 att 👯 Niveau de batterie Faible ..... Force du signal GPS Un clignotement indique l'absence de position GPS

12:13 PM Heure et Date **OCT 18** Ces données sont fournies par le GPS.

> **Connexion avec Humminbird** S'allume quand le contrôleur i-Pilot est en communication avec l'Humminbird Quand il n'y a pas de communications, ces flèches passent en grisé.

# TABLEAU DE BORD

**t** 

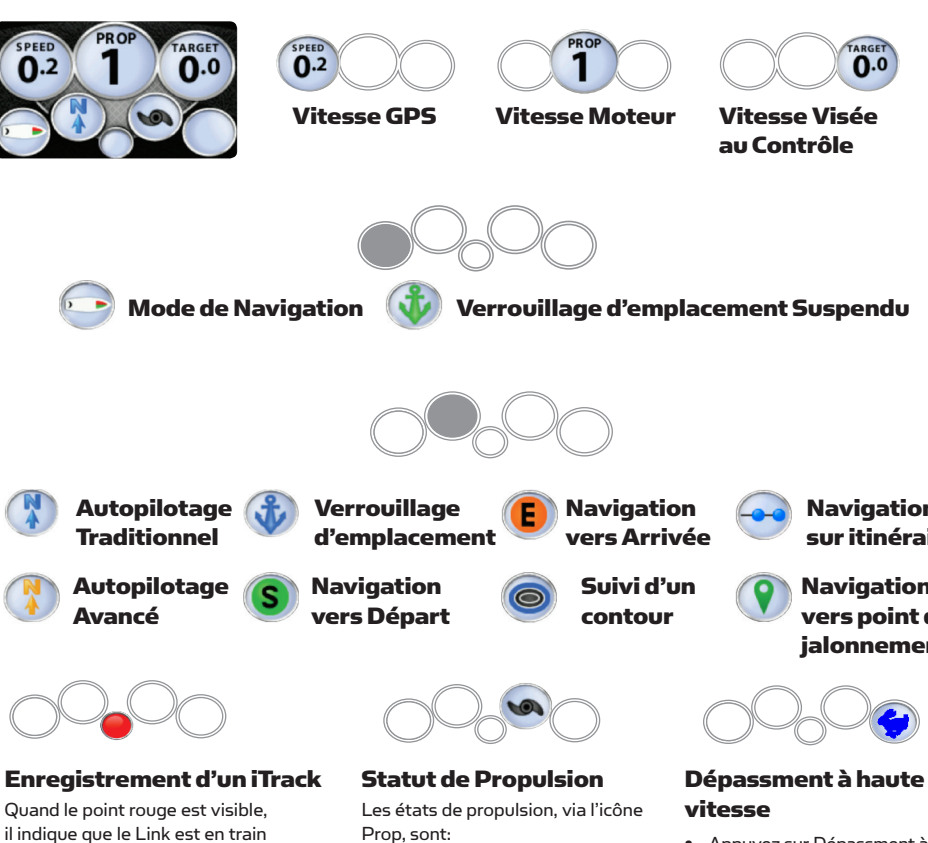

- Éteinte = propulsion désactivée.

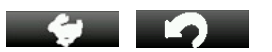

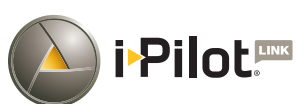

# **QUICK REFERENCE** GUIDE

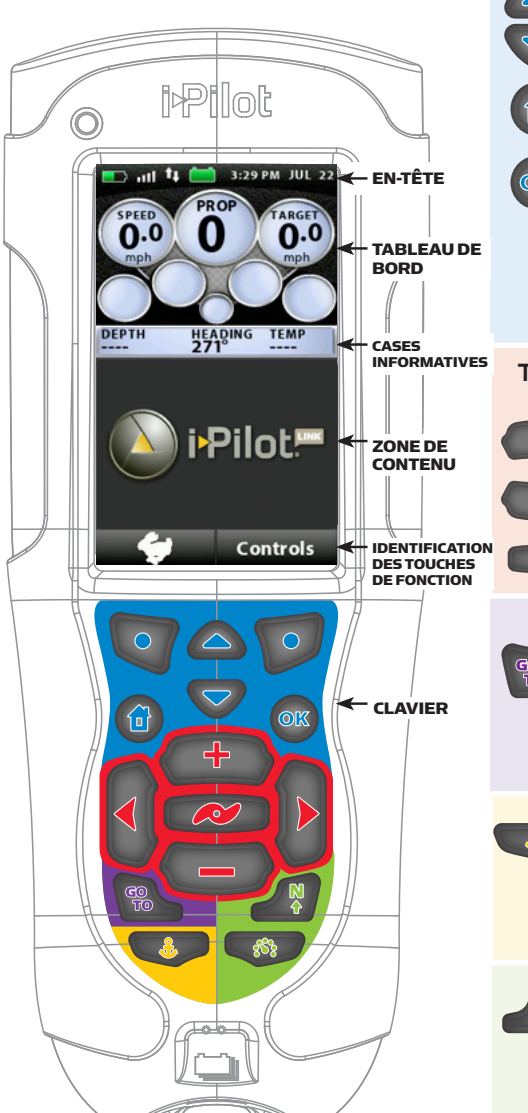

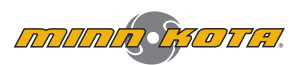

# **CLAVIER**

TOUCHES DE COMMANDE **DE MENUS** 

### **Touches de fonction de gauche** et droite Ces touches changent de fonctionnalité selon le mode de fonctionnement et quel écran est actuellement affiché. Les mentions d'identification des touches de fonction en bas de l'afficheur LCD signalent leur fonctionnalité en cours. Flèches de montée et descente

# pour menu

Utilisés pour naviguer dans les menus.

# Accueil

L'appui sur cette touche ramène toujours à l'écran d'accueil

# OK

 $\bigcirc$ 

 $\bigcirc$ 

L'appui sur cette touche envoie l'acceptation des sélections de menu.

- Activation/désactivation de la télécommand:
- Appuvez puis relâchez pour mettre a télécommande en marche.
- Appuyez et maintenez 3 secondes pour arrêter la télécommande.

# TOUCHES DE COMMANDE MANUELLE

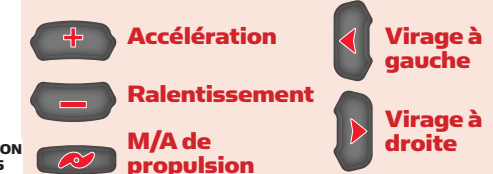

# TOUCHES DE NAVIGATION GOTO

Ouvre la liste des iTracks (itinéraires). Spot-Locks (verrouillages sur emplacement) et Waypoints (points de jalonnement) qui sont à portée de navigation.

S'utilise aussi pour commuter entre l'écran d'accueil et l'écran actif durant la navigation d'i-Pilot.

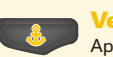

### Verrouillage sur Emplacement Appuyez pour valider Spot-Lock.

Appuyez et maintenez marquer un point d'itinéraire sur l'Humminbird (Spot-Lock ne s'activera pas).

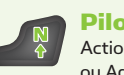

#### **Pilotage Automatique** Actionnez pour activer la fonction AutoPilot ou Advanced AutoPilot.

Le mode par défaut est sélectionné par le menu de commandes sur la télécommande.

# **Contrôle de Vitesse**

Actionnez pour amener l'écran d'accès au contrôle de vitesse. La vitesse visée est déterminée en utilisant les touches + et – avec acceptation finale en utilisant la touche OK.

**Régulation de Vitesse** 

Quand l'icône est visible, la régulation de vitesse est activée.

d'enregistrer un iTrack.

Prop, sont:

- Allumée, sans rotation = propulsion activée mais à vitesse nulle.
- Allumée, avec rotation = propulsion activée à vitesse non nulle.
- Clignotante = propulsion désactivée mais Link en mode de navigation, il est rappelé à l'utilisateur qu'il doit l'activer.

- Appuyez sur Dépassment à Haute Vitesse pour atteindre la vitesse de pointe.
  - Lorsque à la vitesse de pointe, appuyez sur Dépassment à Haute Vitesse pour revenir à la vitesse précédente.

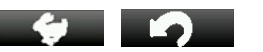

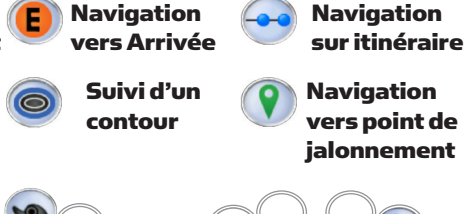

# MODES DE FONCTIONNEMENT

### CONTRÔLE DE CROISIÈRE

### ENGAGEMENT CRUISE CONTROL

- 1. Appuyez sur la touche Cruise Control de la télécommande.
- 2. Appuyez sur les touches d'accélération ou de ralentissement
- pour régler la vitesse visée à l'affichage de consigne.
   Appuyez sur OK pour valider la vitesse visée et activer le contrôle de vitesse de croisière.

### DÉSENGAGEMENT CRUISE CONTROL

- 1. Appuyez de nouveau sur la touche Cruise Control de la télécommande.
- Appuyez sur la touche de fonction libellée Cancel pour annuler le contrôle

# AUTOPILOT

### ENGAGEMENT AUTOPILOT

#### Depuis la télécommande:

1. Appuyez sur la touche AutoPilot de la télécommande. Depuis l'Humminbird:

 Menu Navigation X-Press : Appuyez sur la touche MENU.
 Sélectionnez AutoPilot et appuyez sur la touche de curseur RIGHT.

### **RÉGLAGE AUTOPILOT**

Depuis la télécommande:

1. Utilisez les touches de direction.

#### Depuis l'Humminbird:

- 1. Menu Navigation X-Press : Appuyez sur la touche MENU.
- Sélect le réglage AutoPilot et appuyez sur la touche de curseur à droite (RIGHT).
- 3. Ajustez : Actionnez les touches de curseur à droite ou à gauche.
- 4. Confirmez : Appuyez sur la touche CHECK/INFO.

### POINTS DE JALONNEMENT D'ITINÉRAIRE

### MARQUER UN JALON D'ITINÉRAIRE EN UTILISANT LA TÉLÉCOMMANDE

 Pour mémoriser un point intermédiaire Waypoint à la position du bateau, appuyez sur la touche Spot-Lock et maintenez-la enfoncée.

### MARQUER UN JALON D'ITINÉRAIRE EN UTILISANT L'HUMMINBIRD

- Pour mémoriser un point intermédiaire Waypoint à la position du bateau, appuyez sur la touche MARK.
- Pour sauvegarder un Waypoint à la position du curseur, utilisez la touche de commande de curseur 4-WAY pour déplacer le curseur actif à une position sur la vue de la carte. Puis appuyez sur la touche MARK.

### NAVIGUER VERS UN JALON WAYPOINT SAUVEGARDÉ EN UTILISANT LA TÉLÉCOMMANDE

- Appuyez sur la touche GOTO puis sur la touche de fonction Waypoints.
- Sélectionnez un jalon Waypoint dans la liste et validez en appuyant sur la touche OK.

### VIGUER VERS UN JALON WAYPOINT SAUVEGARDÉ EN UTILISANT L'HUMMINBIRD

- Depuis la vue de la carte, appuyez sur la touche GOTO.
- Sélectionnez un jalon Waypoint dans la liste et appuyez sur la touche de curseur à droite (RIGHT). OU
- Utilisez la touche de commande de curseur 4-WAY pour sélectionner un point intermédiaire ou positionnez vous sur la carte.
- 2. Appuyez sur la touche GOTO.

### DÉSACTIVATION DE LA NAVIGATION VERS UN WAYPOINT DEPUIS LA TÉLÉCOMMANDE

- Commutez sur l'écran actif de GOTO en appuyant sur la touche GOTO.
- 2. Appuyez pour annuler sur la touche de fonction Cancel.
- OU
- Appuyez sur la touche de virage ver la gauche ou vers la droite.

### DÉSACTIVATION DE LA NAVIGATION VERS UN WAYPOINT DEPUIS L'HUMMINBIRD

- 1. Menu Navigation X-Press : Appuyez sur la touche MENU.
- 2. Sélectionnez l'annulation de navigation i-Pilot, et appuyez sur
- la touche de curseur à droite (RIGHT).

# VERROUILLAGE SUR EMPLACEMENT

### MARQUER/ENGAGER UN VERROUILLAGE SUR EMPLACEMENT SPOT-LOCK AVEC LA TÉLÉCOMMANDE

# Marquer un emplacement de Spot-Lock et l'engager avec la télécommande

- 1. Appuyez sur la touche Spot-Lock.
- 2. Sauvegarde (optionnelle) : Appuyez sur la touche de fonction Save.

# MARQUER/ENGAGER UN VERROUILLAGE SUR EMPLACEMENT SPOT-LOCK AVEC L'HUMMINBIRD

Marquer un emplacement de Spot-Lock à la position

# <u>du curseur</u>

- Utilisez la touche de commande de curseur 4-WAY pour amener le curseur à une position sur la carte.
- 2. Menu Navigation X-Press : Appuyez sur la touche MENU.
- Sélectionnez le marquage de Spot-Lock, et appuyez sur la touche de curseur à droite (RIGHT).
- Appuyez sur la touche EXIT jusqu'à la fermeture du menu Navigation X-Press.

Engagement en Spot-Lock à la position du bateau:

- 1. Menu Navigation X-Press : Appuyez sur la touche MENU.
- Sélectionnez Spot-Lock à Vessel, et appuyez sur la touche de curseur à droite. Spot-Lock va immédiatement fonctionner.
   Sauvegarde (optionnelle) : Appuyez sur la touche MENU.
- Sélectionnez la sauvegarde de Spot-Lock, et appuyez sur la touche de curseur à droite.

# Marquer un emplacement Spot-Lock et commencer la navigation

- 1. Utilisez la touche de commande de curseur 4-WAY pour amener le curseur à une position sur la carte.
- 2. Menu Navigation X-Press : Appuyez sur la touche MENU.
- Sélectionnez Spot-Lock au curseur, et appuyez sur la touche de curseur à droite (RIGHT). La navigation va démarrer automatiquement.

### ENGAGER UN VERROUILLAGE SUR EMPLACEMENT SPOT-LOCK À UNE POSITION WAYPOINT

- 1. Utilisez la touche de commande de curseur 4-WAY pour amener le curseur à une position sur la carte.
- 2. Menu Navigation X-Press : Appuyez sur la touche MENU.
- 3. Sélectionnez le nom d'emplacement Waypoint > Spot-Lock.

### NAVIGUER VERS UN EMPLACEMENT SPOT-LOCK SAUVEGARDÉ EN UTILISANT LA TÉLÉCOMMANDE

- 1. Appuyez sur la touche GOTO.
- Sélectionnez un emplacement Spot-Lock dans la liste et appuyez sur la touche OK.

## NAVIGUER VERS UN EMPLACEMENT SPOT-LOCK DEPUIS L'HUMMINBIRD

1. Utilisez la touche de commande de curseur 4-WAY pour sélectionner une icône Spot-Lock sur la carte.

**ITINÉRAIRE À L'ENVERS** 

touche Menu.

2.

З

ROUTES

2.

З.

4.

1 et 2.

L'HUMMINBIRD

SUIVI DE CONTOUR

NAVIGATION

 $\cap \square$ 

touche Menu.

2. Sélectionnez Contour Offset.

pour fixer ce décalage.

1. Menu Navigation X-Press d'Humminbird : Appuvez sur la

Sélectionnez le cheminement à l'envers BackTrack.

Notez que BackTrack va créer et sauvegarder un

itinéraire iTrack en utilisant jusqu'aux deux derniers miles de

l'itinéraire en cours. Il engagera aussi automatiquement la

navigation vers le point d'arrivée de l'itinéraire choisi iTrack.

1. Dans la vue de la carte, utilisez la touche de commande de

curseur 4-WAY pour sélectionner un emplacement Waypoint,

Pour ajouter plus de points à la route, répétez les étapes

Sauvegardez (optionnel) : Appuyez sur la touche MENU.

Sélectionnez la sauvegarde de la route en cours et appuyez sur

1. Menu principal : Appuyez deux fois sur la touche MENU.

4. Utilisez la touche de commande de curseur 4-WAY pour

5. Depuis le menu, utilisez la touche de commande de curseur

1. Utilisez la touche de commande de curseur 4-WAY pour

3. En utilisant la touche de commande de curseur 4-WAY,

• Select Contour Offset to set the offset if desired.

DÉFINIR LE DÉCALAGE DE CONTOUR DURANT UNE

1. Menu Navigation X-Press d'Humminbird : Appuyez sur la

3. Appuyez sur les touches de curseur de droite ou de gauche

1. Appuyez sur la touche haute vitesse sur l'écran d'accueil pour

régler la vitesse du moteur au maximum. L'icône de lapin

1. Appuyez sur la touche Revert se désengager haute vitesse

1. Appuyez sur la touche Ralentissement à dégager le haut et

2377155 Rev C

DÉPASSEMENT À HAUTE VITESSE

ENGAGER DÉRIVATION À HAUTE VITESSE

et vous renvoyer à votre vitesse précédente.

changera pour l'icône de retour.

DÉSENGAGER À HAUTE VITESSE

réduire votre vitesse.

délacer le curseur sur une ligne de contour de LakeMaster.

3. Sélectionnez des Waypoints, Routes, Tracks et appuyez sur la

sélectionner la route à suivre en navigation et appuyez sur la

4-WAY pour sélectionner Travel, puis choisissez Forward ou

CRÉER UNE ROUTE SUR L'HUMMINBIRD

Spot-Lock ou une position particulière.

la touche de curseur à droite (RIGHT).

NAVIGUER SUR UNE ROUTE DEPUIS

2. Sélectionnez l'onglet de navigation.

touche de curseur à droite (RIGHT).

touche de curseur à droite (RIGHT).

ENGAGER DEPUIS L'HUMMINBIRD:

effectuez les sélections suivantes:

Select a pavigation direction

2. Appuvez sur la touche GOTO.

Reverse pour aller dans un sens ou l'autrer.

Appuyez sur la touche GOTO.

2. Appuyez sur la touche GOTO.

#### OU

- 1. Appuyez sur la touche GOTO.
- Sélectionnez un emplacement Spot-Lock depuis la liste des points sauvegardés.
- 3. Appuyez sur la touche de curseur à droite (RIGHT).

### DÉSENGAGER UN SPOT-LOCK DEPUIS LA TÉLÉCOMMANDE

- Commutez sur l'écran Spot-Lock en appuyant sur la touche Spot-Lock.
   Appuyez sur la touche de fonction d'annulation Cancel.
- OU 3. Appuyez sur n'importe quelle touche de commande manuelle
- (direction, vitesse de propulsion, M/A de propulsion).

# DÉSENGAGER UN SPOT-LOCK SUR L'HUMMINBIRD

 Menu Navigation X-Press : Appuyez sur la touche MENU.
 Sélectionnez l'annulation de navigation i-Pilot, et appuyez sur la touche de curseur à droite (RIGHT).

# ITINÉRAIRES

### DÉBUT D'ENREGISTREMENT D'UN ITINÉRAIRE ITRACK

#### Depuis la télécommande:

- 1. Écran d'accueil > Commandes > Enregistrement > OK. Depuis l'Humminbird:
- 1. Menu principal: Appuyez deux fois sur la touche MENU.
- Sélectionnez l'onglet Accessoires.
   Sélectionnez l'enregistrement d'itinéraire iTrack, et appuyez sur la touche de curseur à droite (RIGHT).
- Appuyez sur la touche EXIT jusqu'à ce que le menu de système soit fermé

### FIN D'ENREGISTREMENT D'UN ITINÉRAIRE ITRACK

#### Depuis la télécommande:

1. Écran actif d'enregistrement > Touche de fonction d'arrêt d'enregistrement StopRec > Sauvegarder ou Jeter.

### Depuis l'Humminbird:

ou l'arrivée

L'HUMMINBIRD

OU

- 2. Menu Navigation X-Press : Appuyez sur la touche MENU.
- Sélectionnez l'arrêt d'enregistrement d'itinéraire iTrack, et appuyez sur la touche de curseur à droite (RIGHT). Répondez Oui ou Non à la sauvegarde.

### NAVIGUER UN ITINÉRAIRE ITRACK DEPUIS LA TÉLÉCOMMANDE

NAVIGUER UN ITINÉRAIRE ITRACK DEPUIS

position sur l'itinéraire iTrack.

départ, Naviguer vers l'arrivée.

vers départ ou arrivée) de la liste GOTO.

1. Appuvez sur la touche GOTO.

2. Appuyez sur la touche GOTO.

1. Utilisez la touche de commande de curseur 4-WAY pour

3. Utilisez la touche de commande de curseur 4-WAY pour

sélectionner une icône Start Track ou End Track, ou une

sélectionner une des actions de sous-menu : Naviguer ver le

2. Sélectionnez un iTrack Start ou iTrack End (navigation auto

 Appuyez sur la touche GOTO puis sur la touche de fonction iTracks.
 Sélectionnez un itinéraire iTrack depuis la liste et appuyez sur la

touche de fonction To Start ou To End pour aller vers le départ